# 接続ウィザードでの設定(Windows98)

パソコンのリカバリー等であらためて設定をやり直す場合の接続設定方法です。

#### 1.

【スタート】ボタンをクリックします。 【プログラム】-【Internet Explorer】-【接続ウィザード】を選択 してください。

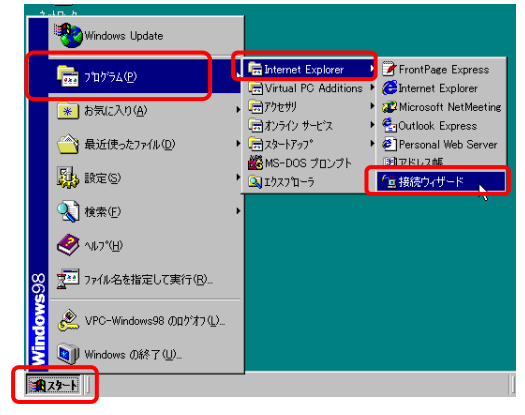

# 2.

『インターネット接続ウィザード』の画面が表示されます。 【電話回線またはLAN経由でのインターネットサービスが既 にある。この・・・・(E)】を選択します。 【次へ(N)】を選択します。

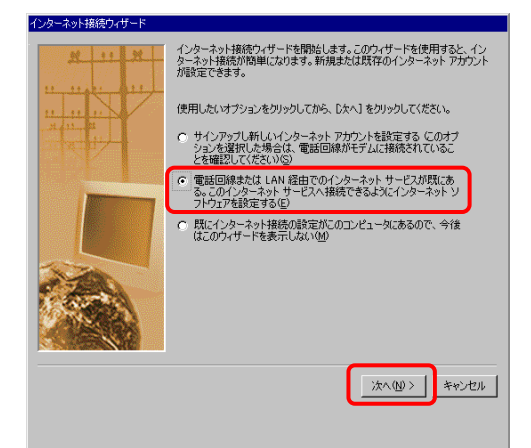

# 3.

次の画面では 【インターネットサービスプロバイダやLANを使用してイン ターネットにアクセスしている場合は、このオプションを選択 してください(<u>T</u>)】を選択します。 【次へ(<u>N</u>)】を選択します。

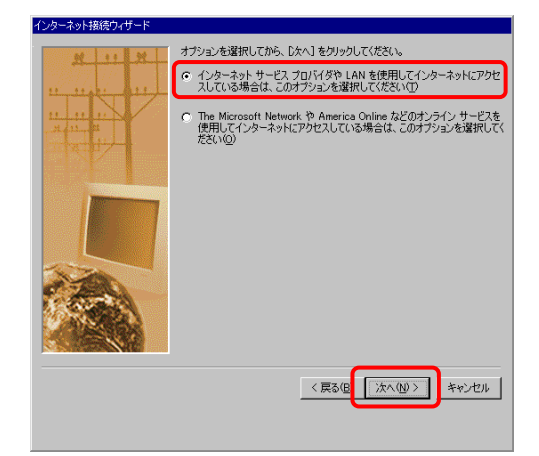

### 4.

『インターネット接続の設定』の画面が表示されます。 【LANを使って接続する(L)】を選択します。 【次へ(N)】をクリックします。

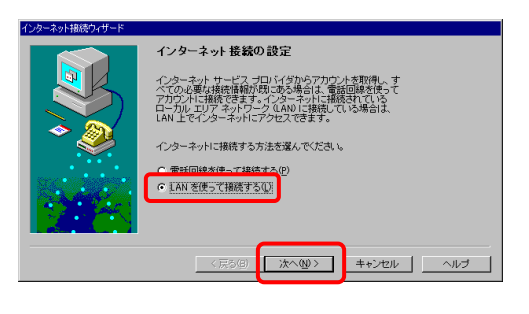

#### -接続ウィザードでの設定(Windows98)-

5.

『プロキシサーバー』の画面が表示されます。 【いいえ(<u>O</u>)】を選択します。 【次へ(<u>N</u>)】をクリックします。

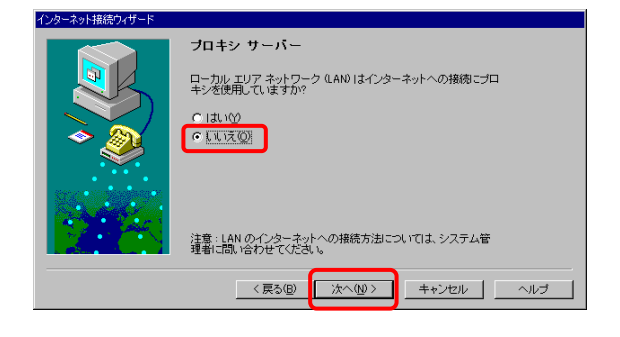

# 6.

『インターネットメールアカウントの設定』の画面が表示 されます。

メールアカウントの設定をする場合は【はい(Y)】を

しない場合は【いいえ(<u>O</u>)】を選択します。

ここでは【はい(Y)】を選択した場合について説明します。 【次へ(N)】を選択します。

【いいえ(0)】を選択した場合、項目12をご覧ください。

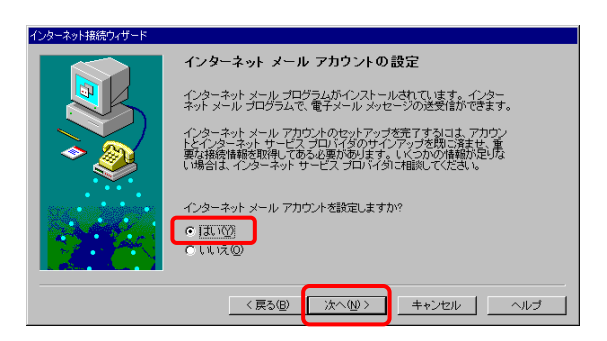

### 7.

『名前』の画面が表示されます。 【表示名(D)】欄に入力した名前はメールを送信した際に 送信者として表示されます。 ここでは「近鉄 太郎」としてあります。 【次へ(N)】をクリックします。

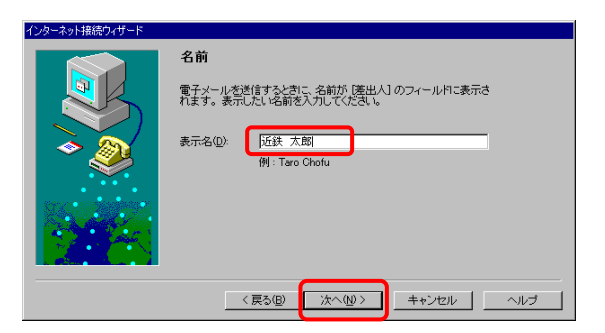

### 8.

『電子メールアドレス』の画面が表示されます。 【電子メールアドレス(E)】欄にお客様の電子メールアドレ スを入力します。 【次へ(N)】をクリックします。

| インダーホッド推動電力イリート |                                              |                                                          |
|-----------------|----------------------------------------------|----------------------------------------------------------|
|                 | 電子メール アドレス                                   | ξ                                                        |
|                 | 電子メールのアドレスは、<br>するために使います。ここ<br>ダによって割り当てられて | ほかのユーザーがあなたに電子メールを送信<br>カアドレスは、インターネット サービス プロバイ<br>います。 |
| * 🧶             | 電子メール アドレス(匠):                               | #####@m4konne.jp <br>例:tchofu@microsoft.com              |
|                 | ( = 2 (0)                                    |                                                          |
|                 | 〈 戻る(凹)                                      |                                                          |

#### 9.

『電子メールサーバー名』の画面が表示されます。 【受信メールサーバーの種類(<u>S</u>)】・・・POP3 【受信メール(POP3またはIMAP)サーバー(<u>I</u>)】 ・・・登録ご案内記載の受信メールサーバー(POP3)名 (ここでは例として「m4.kcn.ne.jp」としてあります) 【送信メール(SMTP)サーバー(<u>O</u>)】 ・・・登録ご案内記載の送信メールサーバー(SMTP)名 (ここでは例として「m4.kcn.ne.jp」としてあります) 入力しましたら、【次へ(<u>N</u>)】をクリックします。

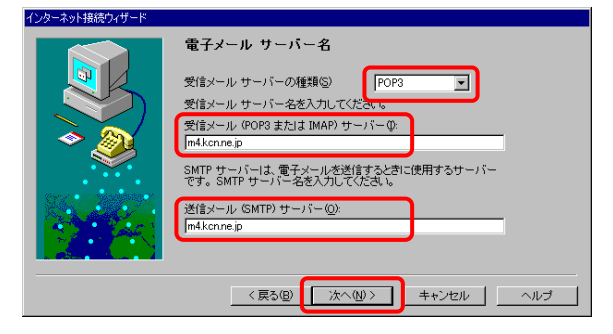

### 10.

『インターネットメールログオン』の画面が表示されます。 【次のアカウントとパスワードでログオンする(L)】を選択し、 以下の項目に入力します。 【POPアカウント名(A)】 ・・・登録ご案内記載のメールアカウント 【パスワード(P)】 ・・・登録ご案内記載のパスワード(\*で表示されます) (変更されている場合はそのパスワード)

入力しましたら、【次へ(N)】をクリックします。

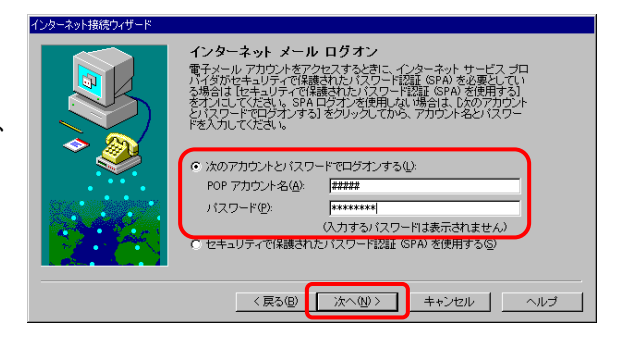

# 11.

『メールアカウント名』の画面が表示されます。 【インターネットメールアカウント名(<u>A</u>)】にはわかりやすい名 前を入力してください。 入力しましたら、【次へ(<u>N</u>】をクリックします。

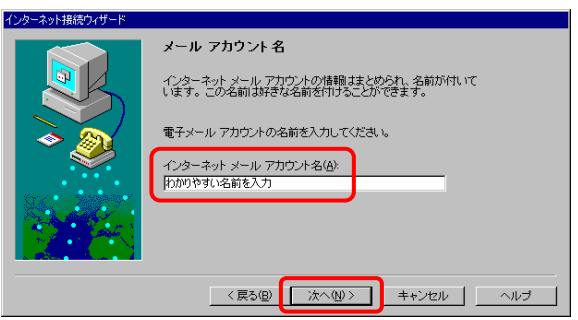

# 12.

『インターネットニュースアカウントの設定』の画面が表示されます。

インターネットニュースアカウントの設定を行う場合は、【は い(Y)】を、行わない場合は【いいえ(O)】を選択します。 ここでは【はい(Y)】を選択した場合について説明します。 【次へ(N)】をクリックします。

【いいえ(O)】を選択した場合、項目17をご覧ください。

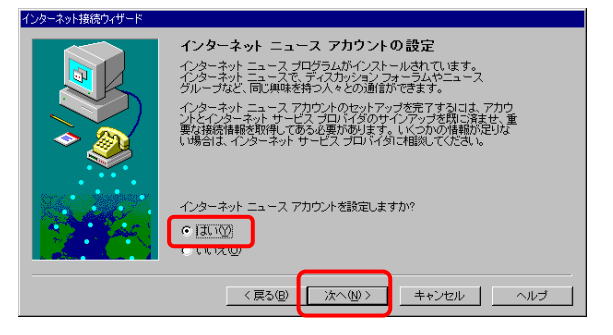

# 13.

『名前』の画面が表示されます。 【表示名(D)】欄に入力した名前はニュースを投稿した場合に差出人として表示されます。 ここでは「近鉄太郎」としてあります。 【次へ(N)】をクリックします。

| インターネット接続ウィザード                       |                                                                                |  |
|--------------------------------------|--------------------------------------------------------------------------------|--|
|                                      | 名前                                                                             |  |
|                                      | ニュースグループに記事を投稿したり、電子メールを送信すると、表示名<br>が「迷出人」のフィールドに表示されます。表示したい名前を入力してく<br>ださい。 |  |
| <ul> <li>→ </li> <li>&gt;</li> </ul> | 表示名(D): 历鉄 太郎<br>例:Taro Chofu                                                  |  |
| Sec.                                 |                                                                                |  |
|                                      |                                                                                |  |
|                                      | 〈戻る(B) 次へ(W) キャンセル ヘルブ                                                         |  |

# 14.

『インターネットニュースの電子メールアドレス』の画面が 表示されます。

【電子メールアドレス(E)】欄にお客様の電子メールアドレスを入力します。

(ここでは例として「#####@m4.kcn.ne.jp」としてあります) 【次へ(N)】をクリックします。

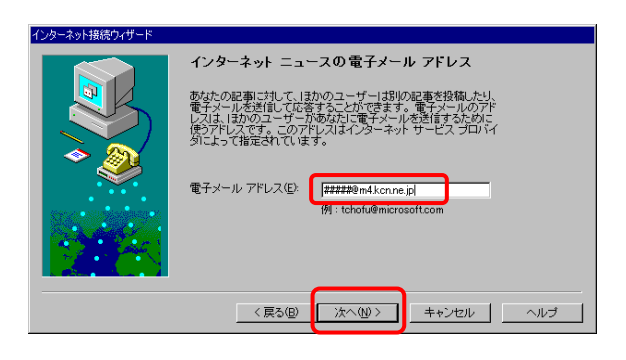

#### 15.

『インターネットニュースサーバー名』の画面が表示されます。 【ニュース(NNTP)サーバー(W)】欄に 「newssv.kcn.ne.jp」と入力します。 【次へ(N)】をクリックします。

| インターネット接続ウィザード |                                                                             |  |
|----------------|-----------------------------------------------------------------------------|--|
|                | インターネット ニュース サーバー名                                                          |  |
|                | インターネット サービス ブロル イダから提供された、 インターネット<br>ニュース (NNTP) サーバー名を入力してください。          |  |
|                | ニュース (NNTP) サーバー(W):                                                        |  |
|                | インターネットサービスプロバイダから、ニュース (NNTP) サーバー<br>コンダク・オーター 取入プロバイダから、ニュース (NNTP) サーバー |  |
|                | れている場合は、次のチェックボックスをオンにしてください。                                               |  |
|                | □ このニュース サーバーはログオンが必要①                                                      |  |
|                |                                                                             |  |
|                | < 戻る(型) 次へ(型) キャンセル ヘルブ                                                     |  |

### 16.

『ニュースアカウント名』の画面が表示されます。 【インターネットニュースアカウント名(<u>A</u>)】欄にわかりやす い名前を入力します。 【次へ(<u>N</u>)】をクリックします。

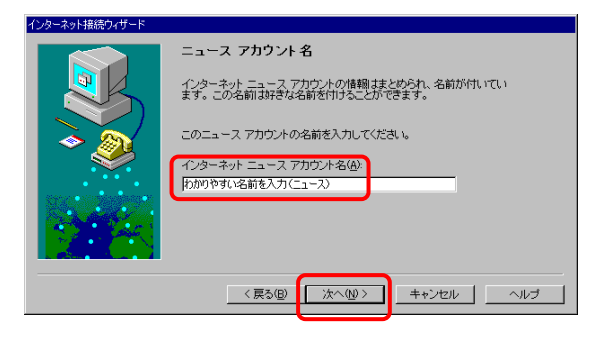

# 17.

『インターネットディレクトリサービスの設定』の画面が表示 されます。 【いいえ(<u>O</u>)】を選択します。 【次へ(<u>N</u>)】をクリックします。

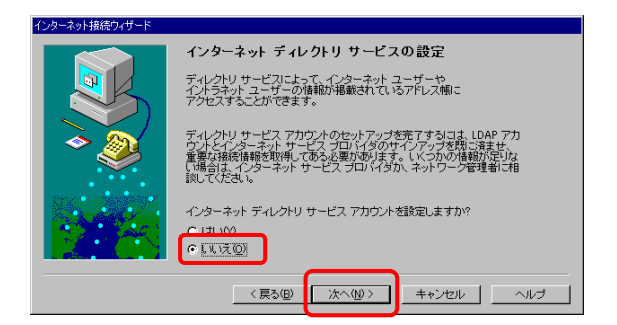

# 18.

『設定完了!』の画面が表示されます。 【完了】をクリックします。

以上で「Windows98 接続ウィザードでの設定」は 終了です。

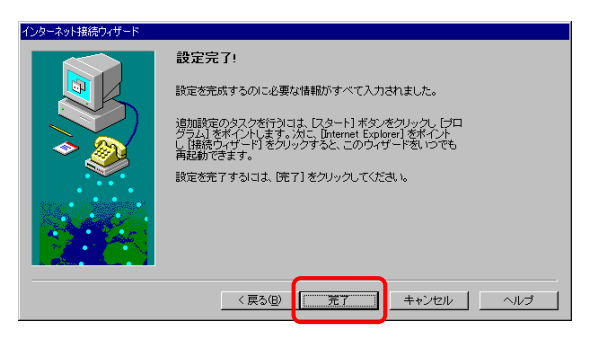